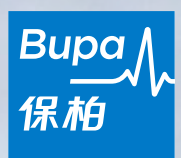

## myBupa Member Portal User Guide

Last updated: Aug 2024

# **Table of contents**

#### **1. Overview**

- 1.1 myBupa Overview
- 1.2 Direct access to Blua Health and QHMS's mobile app

#### 2. Member Registration

- 2.1 Create Account
- 2.2 If you have registered myBupa before with same email address

#### 3. Mobile App

- 3.1 Download myBupa mobile app
- 3.2 eMedical Card
- 3.3 Hospital eAdmission
- 3.4 Biometic login

#### 4. Navigation

- 4.1 Home Page
- 4.2 Side Menu on Mobile
- 4.3 Function Pages

#### 5. Function Highlights

- 5.1 My Coverage
- 5.2 Claims
- 5.3 Submit a claim
- 5.4 Resolve Pending Claims
- 5.5 View Benefit Balance
- 5.6 Network Doctors Finder
- 5.7 Useful Information & Forms
- 5.8 Member Privileges
- 5.9 Add/view as another scheme
- 5.10 Update account info
- 5.11 Update bank account no. and contact information
- 5.12 Forgot Password
- 5.13 Forgot Email Address

## **1. Overview**

#### 1.1 myBupa Overview

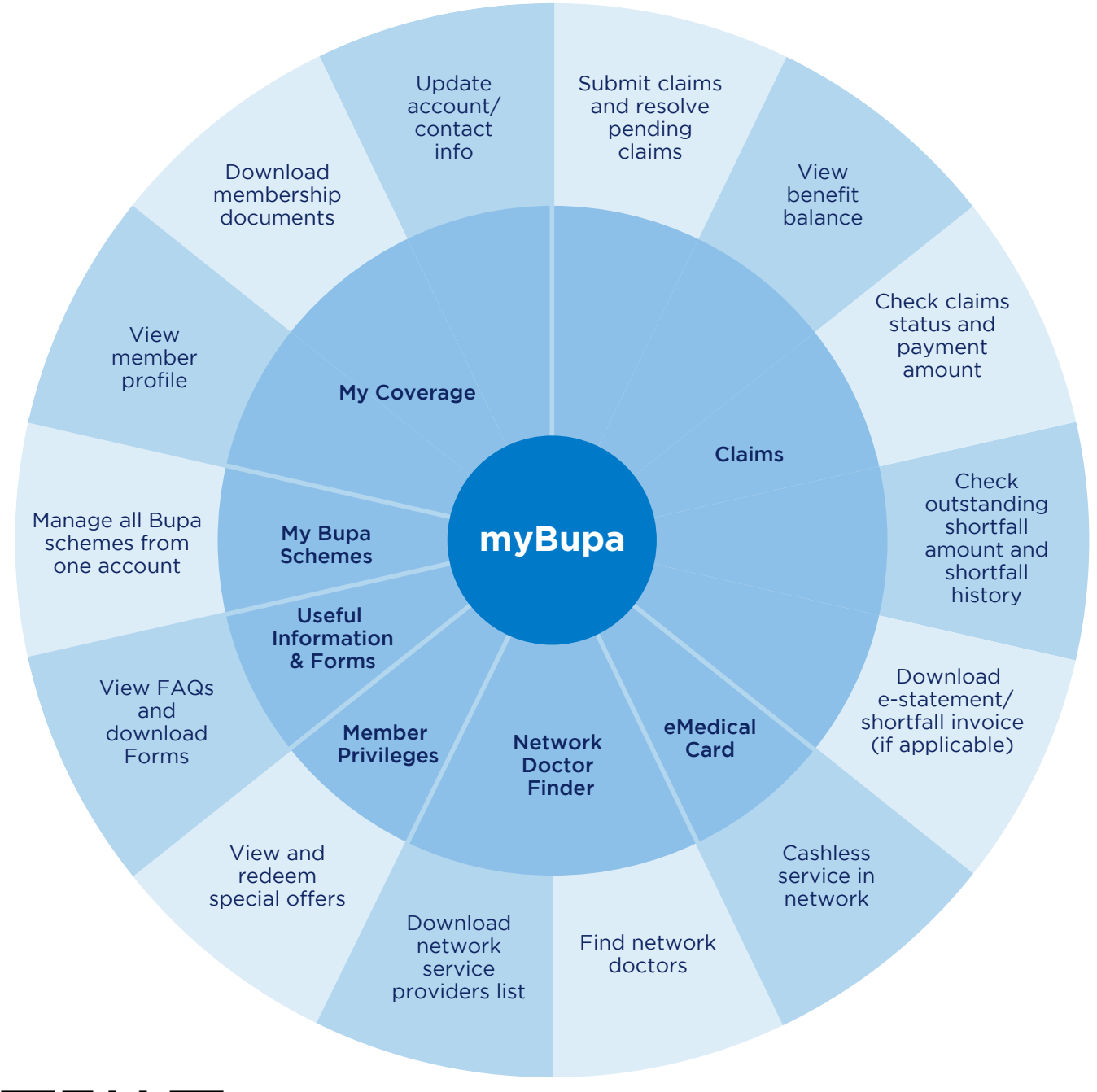

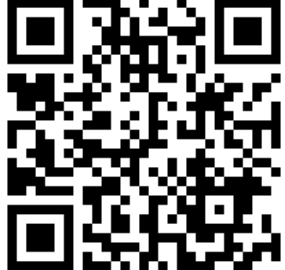

Scan the QR code to watch our video about myBupa now!

# **1.2 Direct access to Blua Health and QHMS's mobile app**

Your myBupa account provides you with one-stop access to healthcare and wellness services. Simply click "Digital Healthcare" or "Blua Health" on myBupa to access Quality HealthCare Medical Services (QHMS)'s mobile app and Bupa's wellness app Blua Health\*!

<u>Click here</u> to take a look at how Bupa member Mr. Lee enjoys easier, faster and safer healthcare through myBupa.

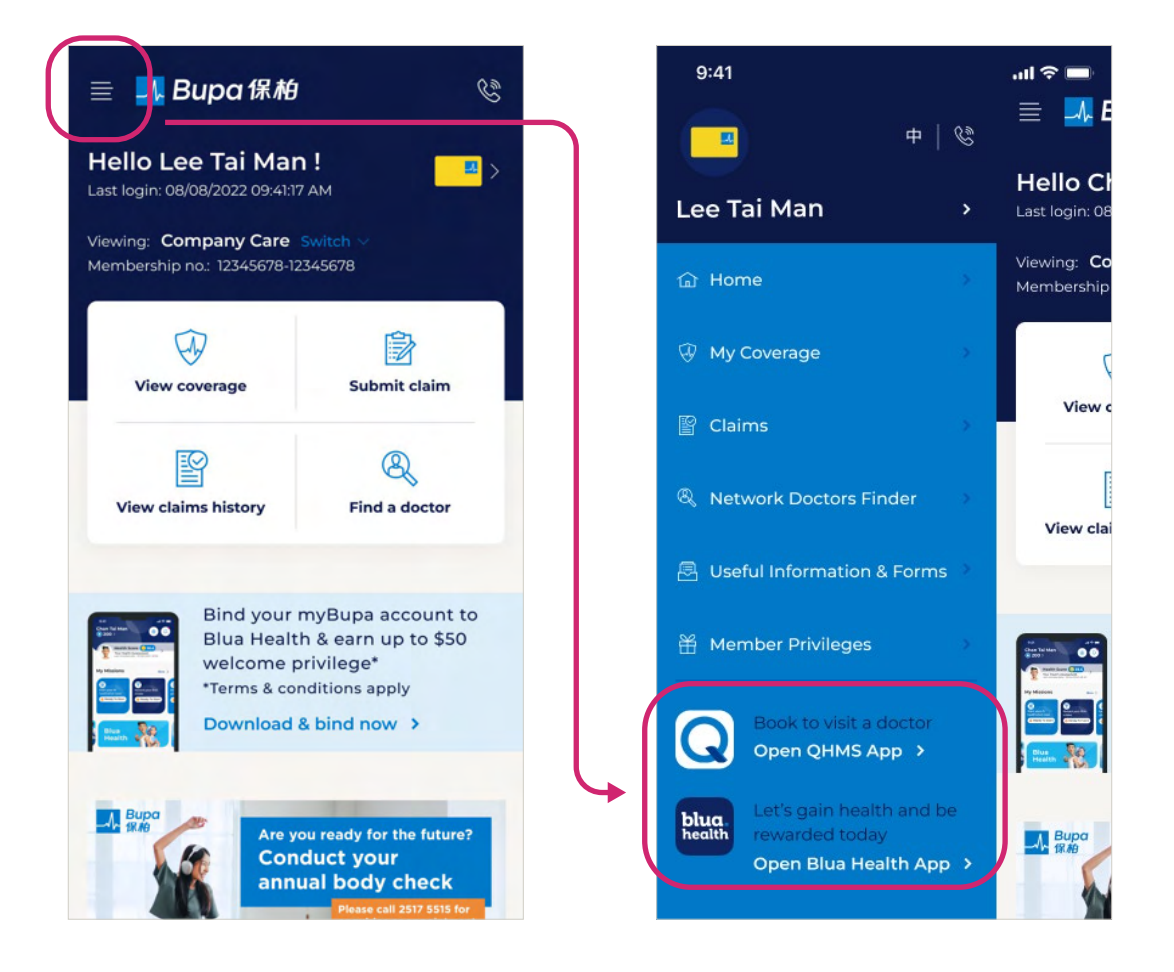

\* This service is currently available for selected insurance schemes only.

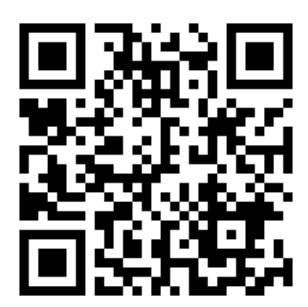

Scan the QR code to watch our video about myBupa now!

## 2. Member Registration

### 2.1 Create Account

There are two ways to create an account on myBupa:

 If you already provided us your email address, you will receive an invitation email. Simply click the "exclusive invitation link" on the invitation email to enter myBupa's account registration page.

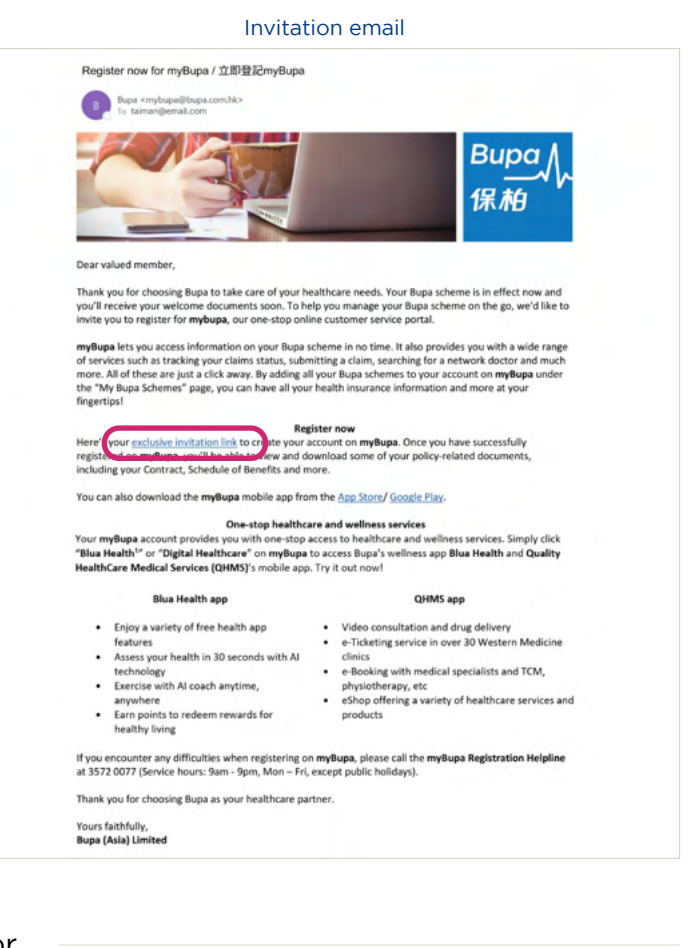

- or
- Visit myBupa at <u>https://mybupa.bupa.com.hk</u> and click the "Register now" link on the log in page.

#### myBupa login page

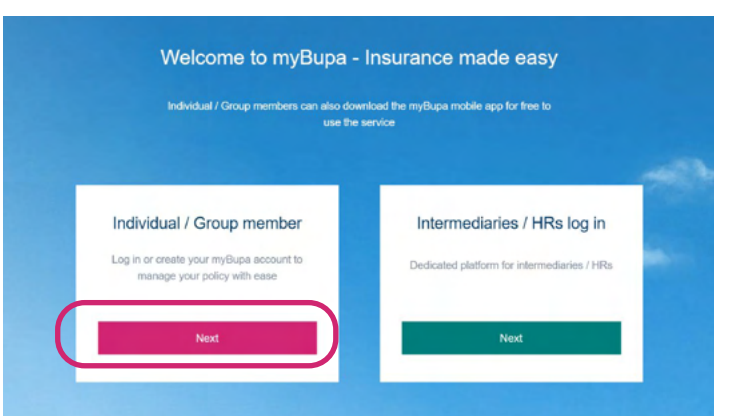

- To get started, please enter your membership information, including your:
  - 1. Membership no. the 16-digit number on your Membership Certificate or medical card.
  - 2. HKID or Passport no. For HKID no., enter the first 5 digits (including letters) in the format of A1234.
  - Date of Birth either click the calendar icon to pick the date or enter the date directly in format of DD/MM/YYYY.
- Enter your contact information, login ID and password to create your account. You can only use one email address for each myBupa account.
- To proceed, click the "Send Verification Code" button. You will receive a one-time code via your email. If you don't receive the verification code from your inbox within a few minutes, please look for our email containing the verification code in your junk or spam mail folder.
- The verification code is valid for 30 minutes. If you'd like to get another verification code, please click "Resend Code" button within 30 minutes.
- If you cannot complete the registration within 30 minutes, you may need to start the registration process from step 1 again.

# Getting started It only takes a few minutes to register so you can manage your Bupa account online. Once registered, you'll have access to your membership details, wellness services and exclusive offers. Click here to see the quick registration guide to help you get started. You can also call myBupa Helpline at 3572 0077 Mon – Fri, 9am – 9pm (Except public holidays) Step 1: Get started

Register for myBupa - Step 1

Please enter the correct membership no., HKID, and date of birth.

#### Register for myBupa - Step 2

#### Step 2: Contact Verification

Please enter your mobile no. and email address. We'll need to verify your email to proceed to the next step.

Applicable to subscribers of individual schemes(except AON HK and BOC Life) and employees of group schemes - this mobile no. and email address will be updated as your contact information of your policy (if applicable). Employees who have provided their email address here will be taken as their personal email address record while their company email address record will remain unchanged. Incomin Inc. For Ising King phone inc. No county code is required as a 203467. Consense include phone roc: no space or highten is required after the country code is a -40 "Stinecounce should be typed as \$1538000000. Consense Should be grade and regard or highten is impained includes should be grade as -40 "Sti Sococook should be typed as (#STSococook). Email address<sup>®</sup>

HKID/Passport op. (The first 5 di

Date of birth T

myBupa Member Portal User Guide  $\circledcirc$  Bupa (Asia) Limited Last updated: Aug 2024

- Your Login ID must be at least 6 characters long, with combination of any letters, numbers or special characters of . - \_ (special characters other than . - \_ are not accepted).
- Your password must be at least 8 characters long, with at least one lowercase letter, one uppercase letter, one number, and one special character of @ # \$ % ^ & \* \_ ! + = [] { } | \:',.? / `~"(); (special characters other than @ # \$ % ^ & \* \_ ! + = [] { } | \:',.? / `~"(); are not accepted).
- Read and accept the Conditions of Use and Personal Information Collection Statement.

#### Register for myBupa - Step 3

Step 3: Account Creation Please enter the login ID and password you wish to use for myBupa.

| Create Login ID*      |  |  |
|-----------------------|--|--|
|                       |  |  |
| Create password*      |  |  |
|                       |  |  |
| Confirm new password* |  |  |
|                       |  |  |

Register for myBupa – Accept Conditions of Use and Personal Information Collection Statement

| Accept Conditions of Use                                                                                                    | Companya or Ossa na uskanika                                                                                                    |
|----------------------------------------------------------------------------------------------------|----------------------------------------------------------------------------------------------------|
|                                                                                                    | This page contains the Conditions of Use which apply to                                                                                                    |
|                                                                                                    | your access to and use of myBupa (also referred to as the<br>Service) inclusion the membership transactions you make                                                                                                    |
|                                                                                                    | using this service. Please read carefully through the                                                                                                    |
|                                                                                                    | Conditions of Use. Your use of the Service signifies your                                                                                                    |
|                                                                                                    | acceptance of these Conditions of Use. In these Conditions<br>of Line, references to best in the or found are references to                                                                                                    |
|                                                                                                    | These read and accented the Conditions of Lise                                                                                                    |
|                                                                                                    |                                                                                                    |
|                                                                                                    |                                                                                                    |
| Personal Information Collection Statemen                                                                                                    | 1                                                                                                    |
|                                                                                                    |                                                                                                    |
| I confirm that I have read and understood the Personal Inform                                                                                                    | vation Collection Statement ("Statement"). I consent to the transfer of my personal                                                                                                    |
| data within or outside of Hong Kong for the purposes and to t                                                                                                    | he types of transferrers as set out in the Statement. I have understood the                                                                                                    |
| data within or outside of Hong Kong for the purposes and to t<br>Statement's effect in respect of my personal information colle-                                                                                                    | he types of transferees as set out in the Statement. I have understood the<br>cted or held by Bupa (Asia) Limited, including the use, storage, processing, transfer,                                                                                                    |
| data within or outside of Hong Kong for the purposes and to the<br>Statement's effect in respect of my personal information colle-<br>disclosure and/ or sharing of part of or all of my personal infor-<br>updated version of Statement is available for download from                                                        | he types of transferees as set out in the Statement. I have understood the<br>cted or held by Bupa (Asia) Limited, including the use, storage, processing, transfer,<br>mation within the Group Companies in accordance with the Statement, The<br>www.bupa.com.tk.     |
| data within or outside of Hong Kong for the purposes and to 15<br>Statement's effect in respect of my personal information colle<br>disclosure and/ or sharing of part of or all of my personal infor<br>updated version of Statement is available for download from u                                                         | he types of transferees as set out in the Statement. I have understood the<br>totad or held by Bluga (Asia) Limited, including the use, storage, processing, transfer,<br>matics within the Group Companies in accordance with the Statement. The<br>www.bupa.com.hk.   |
| data within or outside of Hong Kong for the purposes and to 1<br>Statement's affect in respect of timp personal information colle<br>disclosure and/or sharing of part of or all of my personal infor<br>updated version of Statement is available for download from v                                                         | The hyperia of brankfereous as set out in the Statement, I have understood the<br>defor held by Buay (Asia) Linnels, characting the use, stronger, processing, transfer,<br>mation within the Group Companies in accordance with the Statement, The<br>www.buga.com.tk. |
| data within or outside of hong Kong for the purposes and to 1<br>Statement's relation respect of my personal information colle<br>disclosure and/ or sharing of part of or all of my personal infor<br>updated version of Statement is available for download from v<br>part of the statement is available for download from v | In bypes of transferees as set out in the Statement. These understood the<br>defor held by Bace (Salas) Limited, relating the use, strange, reconsting, transfer,<br>mation within the Group Companies in accordance with the Statement. The<br>www.buga.com.bk.        |

#### 2.2 If you have registered myBupa before with same email address

If you have registered before with the same email address, you will not be able to create a new account.

Please follow below steps to reset your password and add new scheme.

Step 1: Click "Forgot password

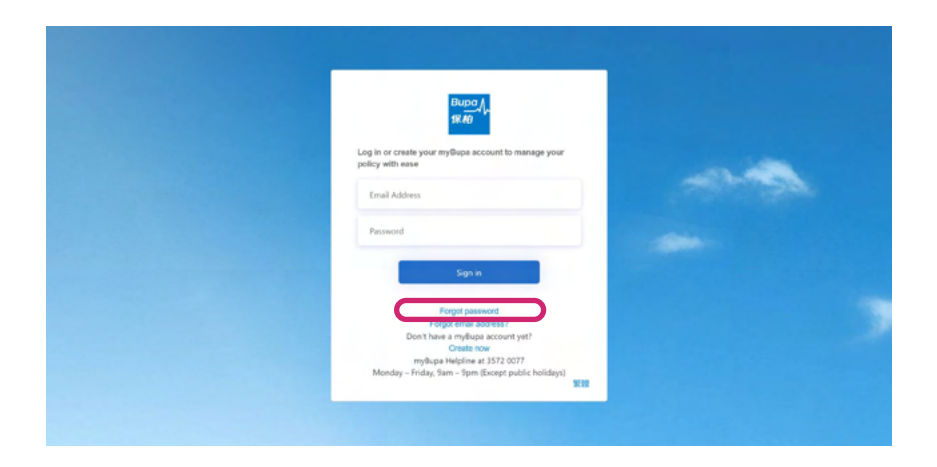

Step 2:

Enter email address and Date of Birth to receive "reset password " email

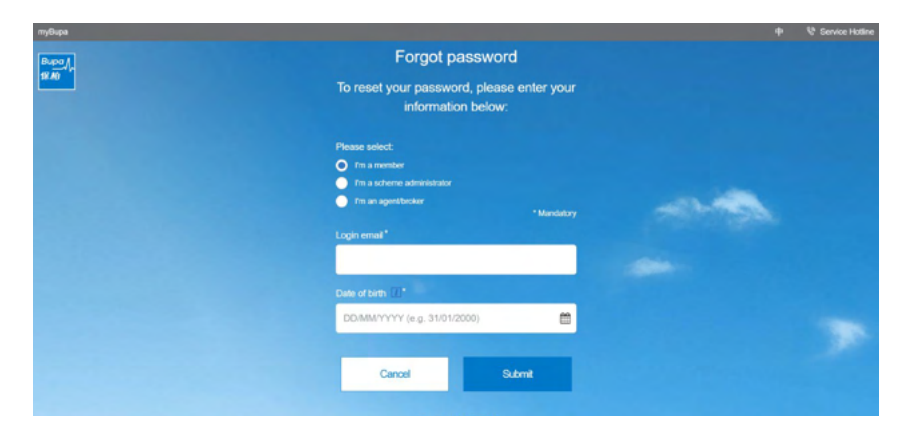

Step 3:

Log in myBupa using email address & new password

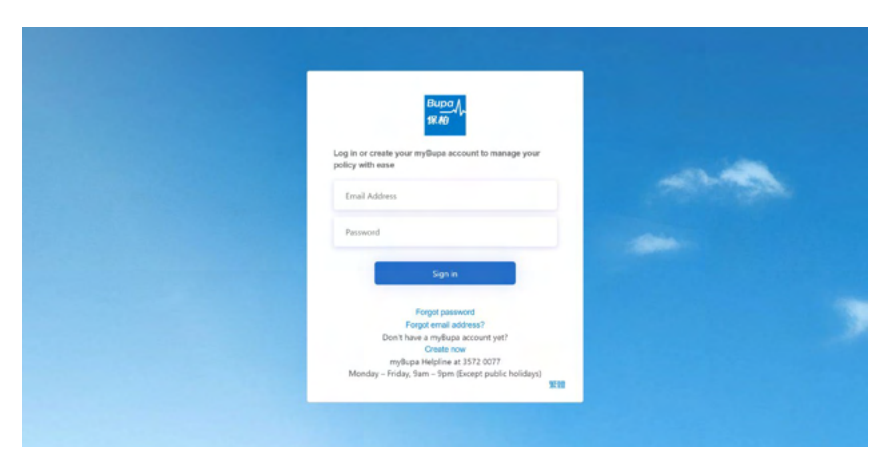

Step 4:

Once logged in, select "Add Another Scheme"

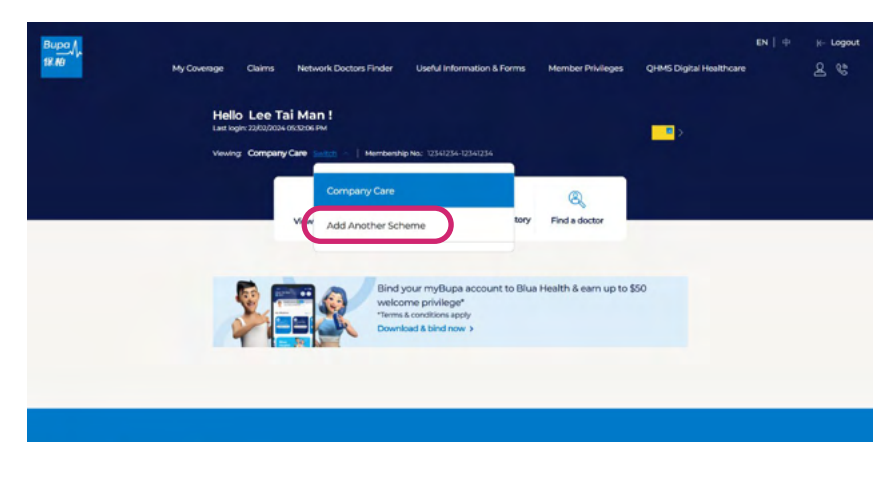

Step 5:

Enter membership number and personal details to proceed

| My Coverage Ciaims Network Doctors Finder Useful<br>← Addheve us another scheme<br>Add Another Scheme | Information & Forms Member Pelvileges                                                                                            | QHMS Digital Healthcare | in∣⇔ ⊮-Logout<br><u>2</u> € |
|----------------------------------------------------------------------------------------------------|----------------------------------------------------------------------------------------------------|-------------------------|-----------------------------|
| Add Another Scheme                                                                                    | Membership no.*                                                                                                    |                         | * Mandatory                 |
| sampy provide the required information to add another scheme<br>to your record on myBupa.             | HIGDIPassport no. (The first 5 digits,<br>including letters)*<br>e.g. A1234<br>Date of birth []*<br>DDIMMYYYYY (e.g. 31/01/2000) |                         |                             |

## 3. Mobile App

### 3.1 Download myBupa mobile app

- myBupa is an online customer service portal available on the web as well as a mobile app.
- myBupa mobile app provides the same functionalities as the website. Plus, you can access your eMedical Card\*.

Scan this QR code to download myBupa

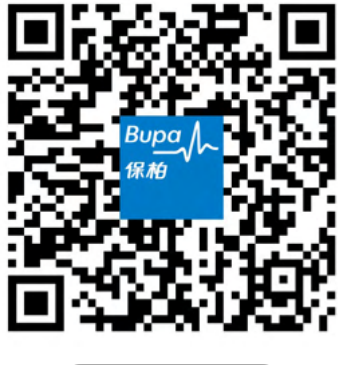

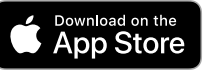

Supported version<sup>#</sup> iOS 11.3 and above

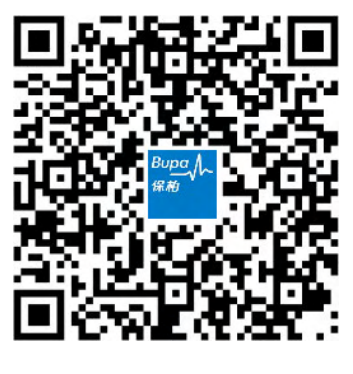

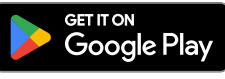

Supported version<sup>#</sup> Android 9.0 and above

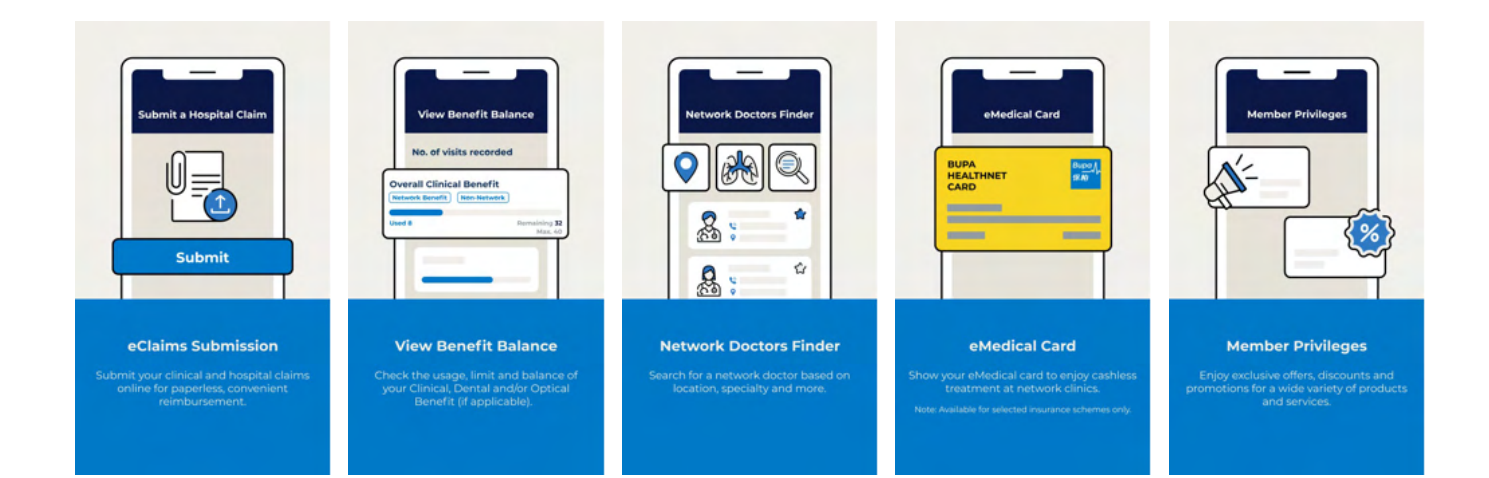

\* This service is currently available for selected insurance schemes only.

# myBupa app is not applicable to HUAWEI AppGallery. HUAWEI device users can visit mybupa.bupa.com.hk to use the web version.

#### 3.2 eMedical Card\*

- Access an electronic version of your medical card using the myBupa app (a screenshot of medical card is also accepted but the "VISIT DATE" shown on the screenshot must be same as the day of doctor consultation).
- Present your eMedical Card to enjoy cashless service for designated medical services at Bupa's clinical network providers.

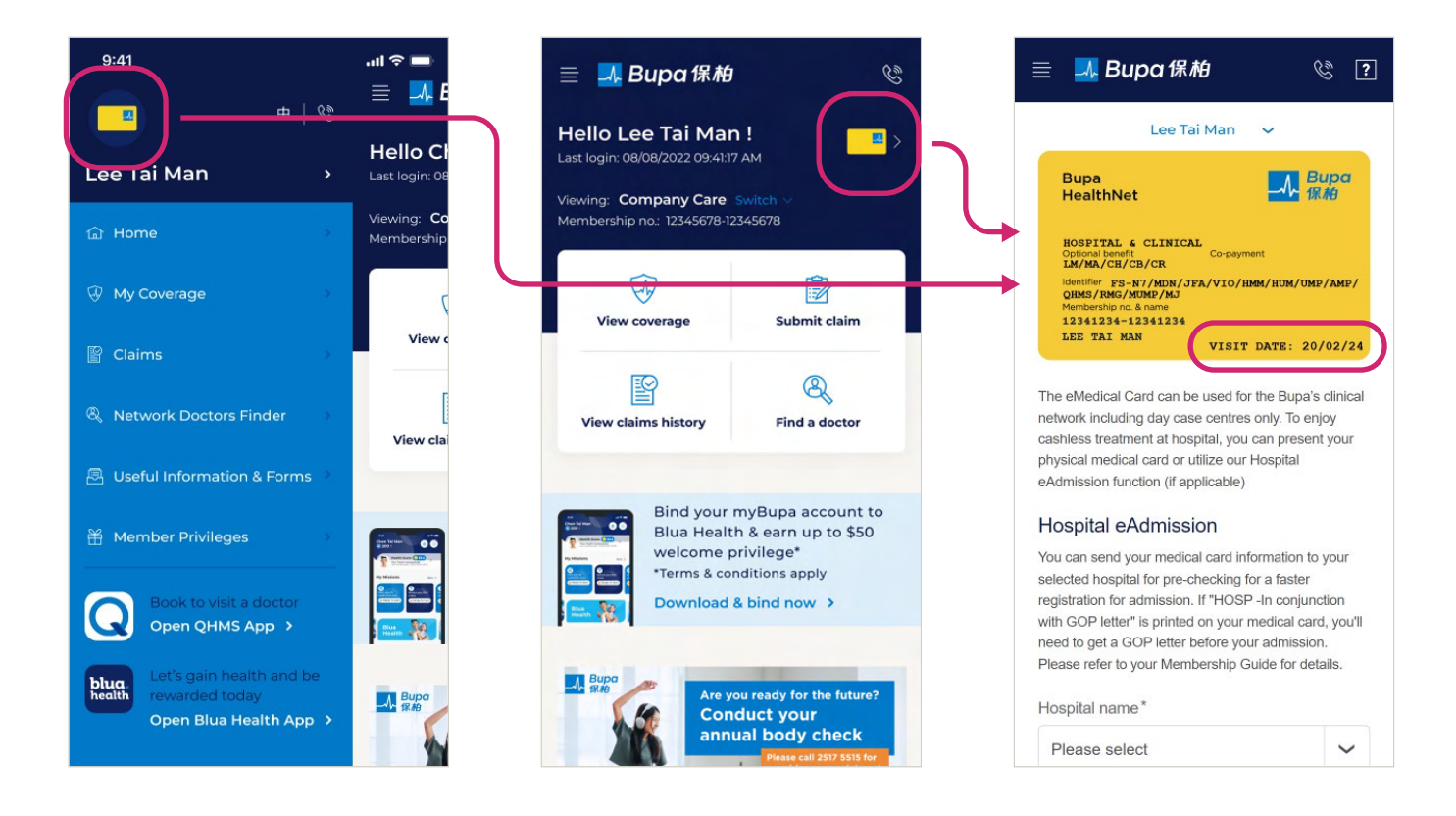

\* This service is currently available for selected insurance schemes only.

#### **3.3 Hospital eAdmission**

- For hospitalisation or hospital outpatient service, use Hospital eAdmission to send your medical card information to your selected hospital upon your admission or outpatient registration.
- Click eMedical card from myBupa app menu, select hospital and type of medical services<sup>\*</sup>, press "Next" and an email confirmation will be sent to or a QR code will be scanned by your selected hospital.
- You'll also receive an email notification from us instantly or show a QR code on myBupa as a confirmation, subject to the hospital arrangement.
- Present your eMedical Card or QR code on myBupa to enjoy cashless service and/or full cover at registration for admission upon request.
- This function is applicable to selected individual schemes and all group schemes with cashless benefit for hospitalisation only.

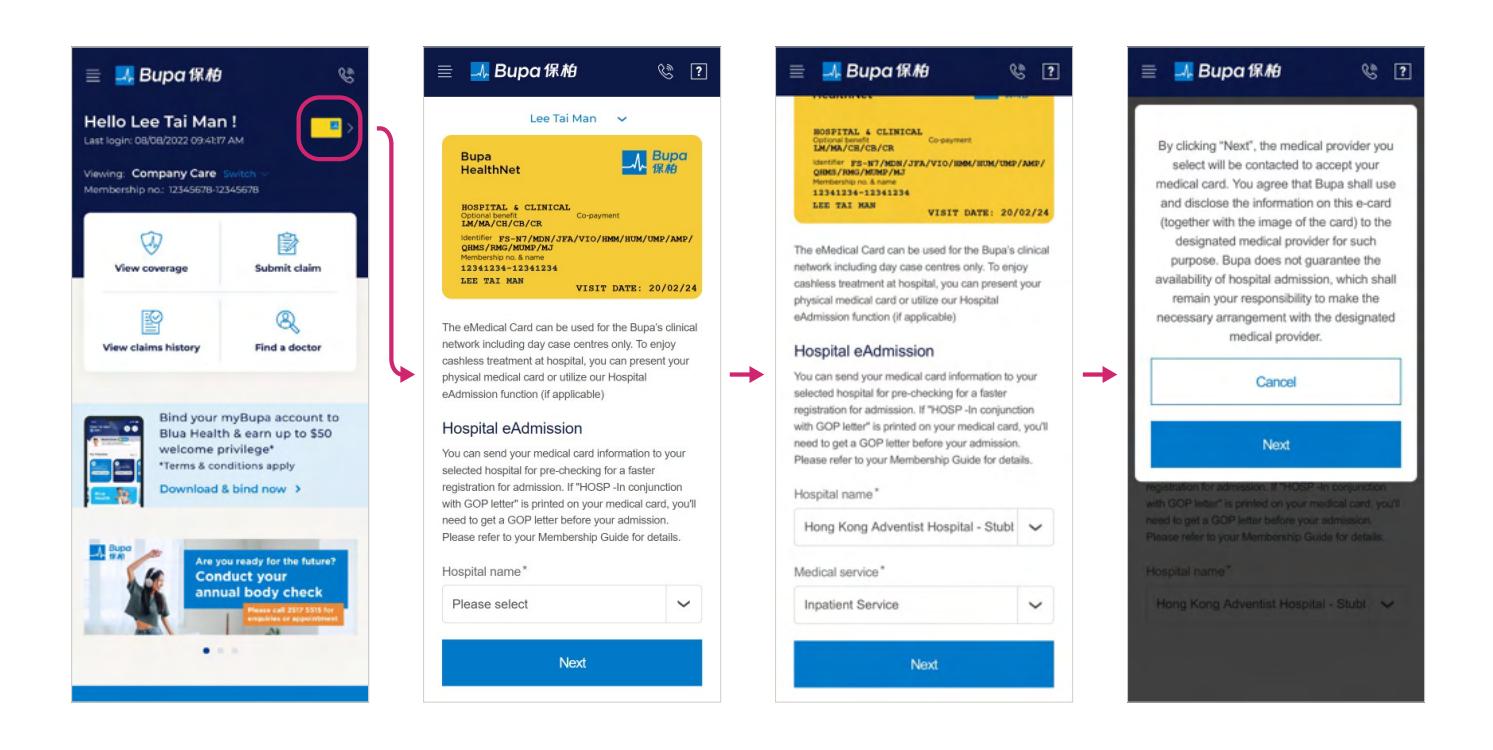

\* if myBupa app menu does not display the hospital name or type of medical service, present your eMedical Card for registration.

### 3.4 Biometric login on myBupa app

Activate the service:

•

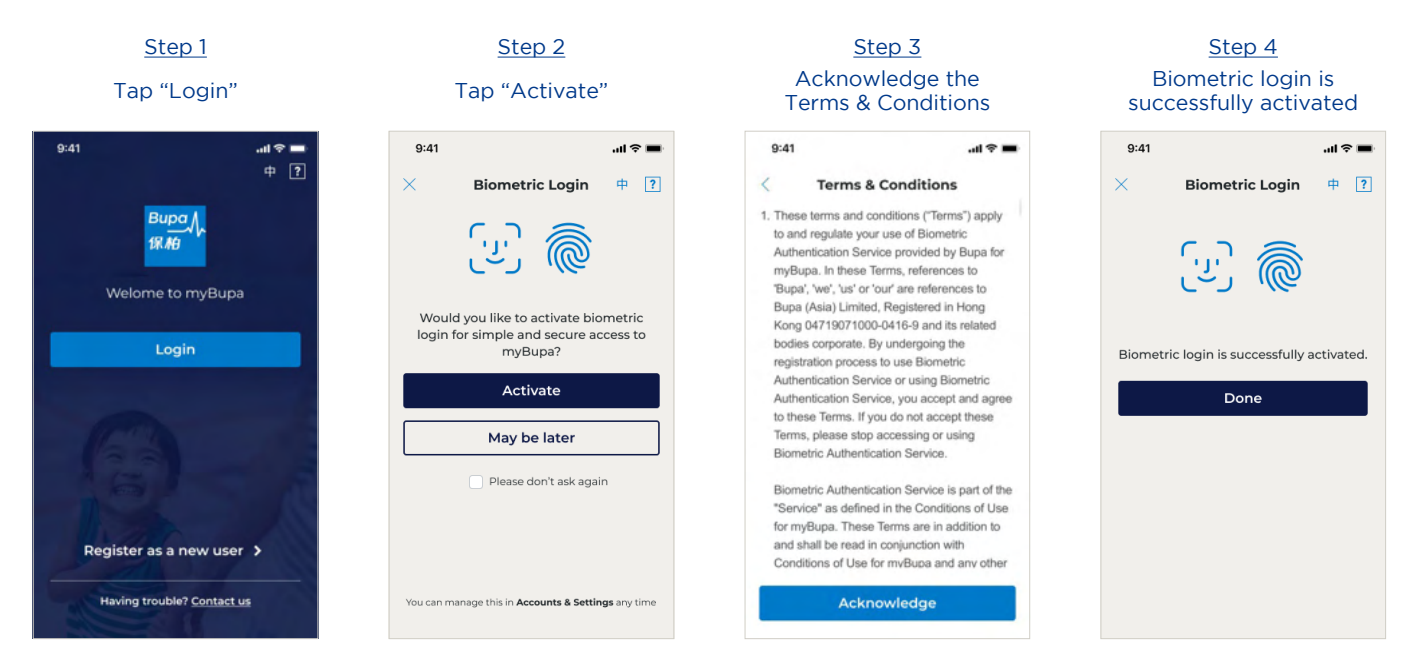

- The biometric login supports iOS/Android mobile devices with fingerprint, facial and/or other biometric sensor and the following operating systems:
  - Apple iOS version 11.3 or above
  - Android OS version 9.0 (API28) or above
- Next time when you log in, you can see this login page. Simply tab "Biometric Login" to access myBupa.
- After activating the service, you'll receive an email notification from us.

| 41                    | .al 🗢 🔲 |                                                                                                    |
|-----------------------|---------|----------------------------------------------------------------------------------------------------|
|                       | 中 ?     | Biometric authentication service enabled 啟用生物認證服務                                                                                                    |
| Bupa<br>保柏            |         | Bups <mybups@bups.com.hk><br/>To ● LEE. Tai Man<br/>Basedone Policy 7 Year Diefeld 70 went)     Image: Comparison of the provided your privacy. Outlook prevented adamatic download of some pinkers. In this message.       Image: Content or download picture. To help proted your privacy. Outlook prevented adamatic download of some pinkers. In this message.</mybups@bups.com.hk> |
| Welome to myBi        | upa     | Dear Member,<br>You've enabled the biometric authentication service on the <b>my8upa</b> app. If you haven't enabled the service, please contact the <b>my8upa</b> Helpline at 3572 0077 or by emailing<br>customercare@bupa.com.hk_immediately.                                                                                                    |
| Login with passw      | vord    | Thank you for using the myBupa app to manage your scheme anytime, anywhere.                                                                                                    |
| ②/ 🌒 Biometric I      | login   | Yours sincerely,<br>Bups (Asis) Umited                                                                                                    |
| (63)                  | - 12    | This is an automatically generated email, please do not reply to this message.<br>This email and any files transmitted with it are confidential and intended solely for the use of the individual or entity to whom they are addressed. If you have received this email i<br>error, please notify us.                                                                                   |
|                       | 100     | 現堂的會員:                                                                                                    |
| Register as a new u   | iser >  | 你已飲用 myBupa 手機應用程式的生物認證服務,如你沒有飲用此服務,請即款電 myBupa 支援專線 3572 0077 浆電郵至 <u>customercare@hupa.com.hk</u> 通知我們,<br>多樹你使用 myBupa 手機應用程式,隨時隨地管理你的計劃。                                                                                                    |
| Having trouble? Conta | act us  | 保怕 (亞洲) 有限公司 謹欣                                                                                                    |
|                       |         |                                                                                                    |

## 4. Navigation

#### 4.1 Home Page

View your membership, download Schedule of Benefits and other important membership documents, as well as update contact information

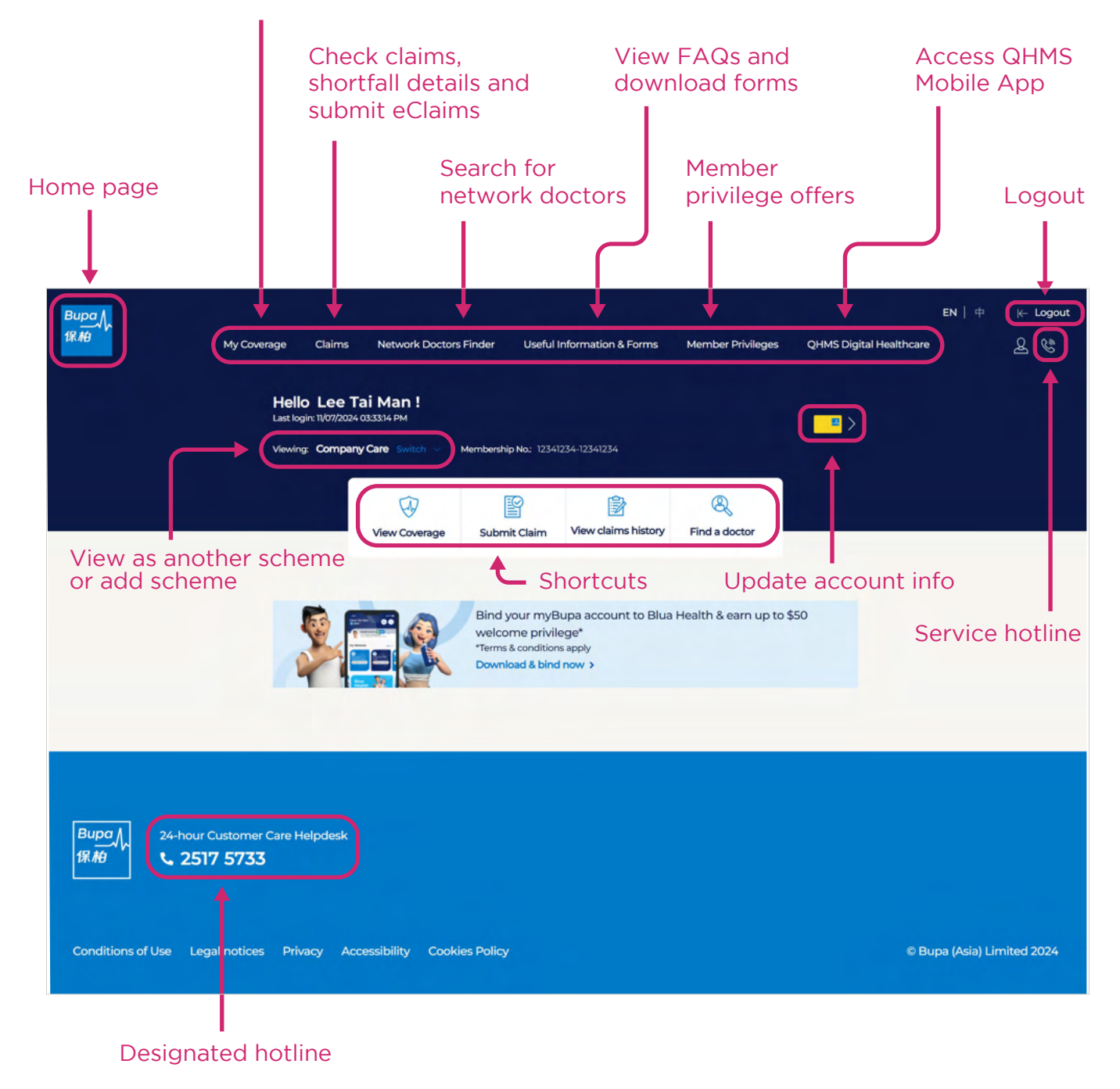

#### 4.2 Side Menu on Mobile (App & Mobile Web)

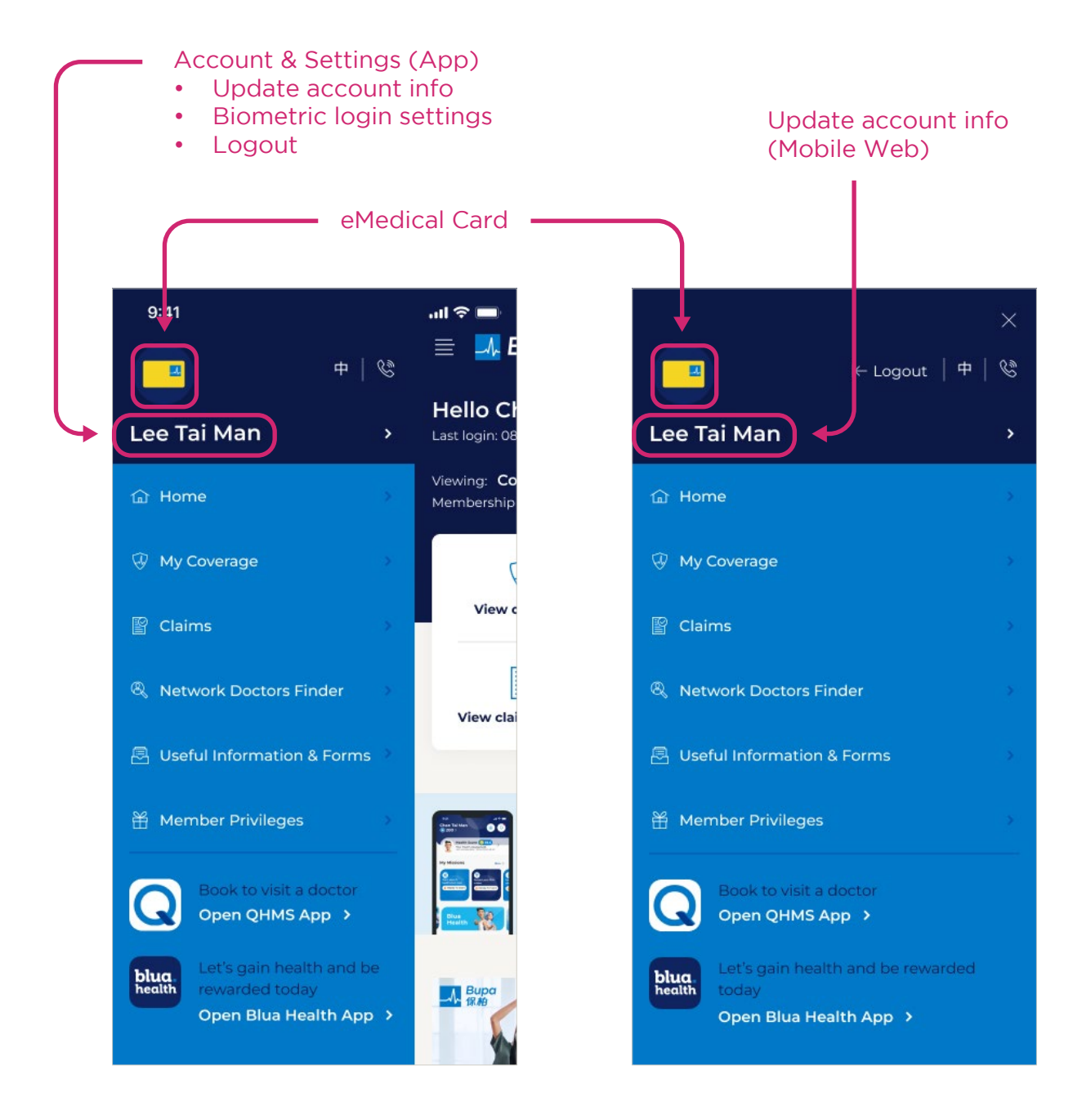

#### 4.3 Function Pages

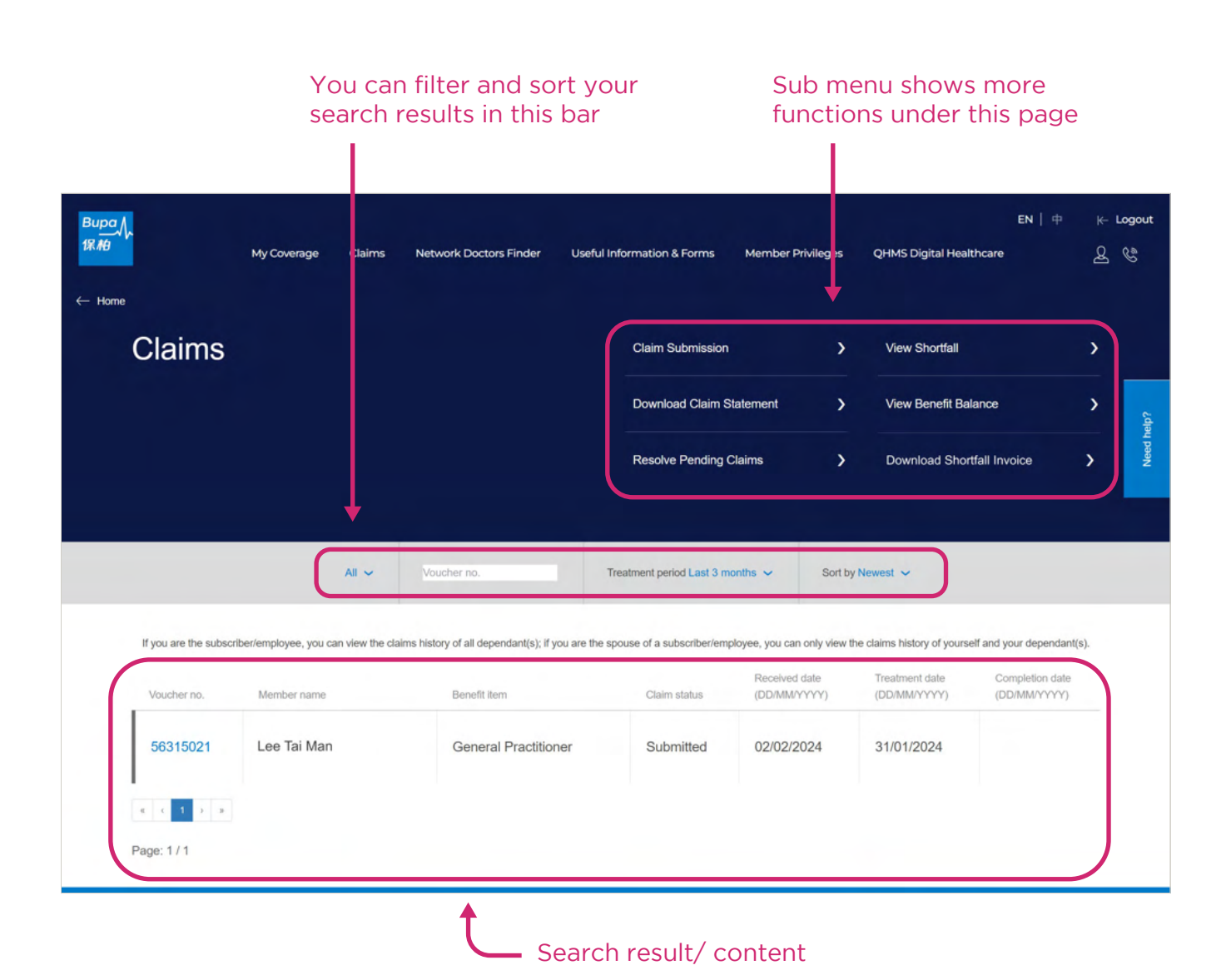

my<br/>Bupa Member Portal User Guide  $\textcircled{\sc star}$  Bupa (Asia) Limited Last updated: Aug 2024

## **5. Function Highlights**

## 5.1 My Coverage

On this page, you can view your scheme details, bank account number for claims reimbursement and your contact information in our record. You can also update your bank account number and contact information including your email address, contact number and local mailing address\*. Changes will be reflected within 24 hours.

| Bupa<br>177. <i>1</i> 19<br>← Home | My Cove          | My Coverage | Claims | Network Doctors Finder          | Useful Information & Forms | Member Privileges | QHMS Digital Healthcare | EN   中 | k- ⊔<br>Q | ogout<br>C |
|------------------------------------|------------------|-------------|--------|---------------------------------|----------------------------|-------------------|-------------------------|--------|-----------|------------|
|                                    |                  |             |        |                                 | Lee Tai Man 🗸 🗸            |                   |                         |        |           |            |
|                                    | Cover Deta       | ils         |        |                                 |                            |                   |                         |        |           |            |
|                                    | Scheme name      |             |        | Com                             | pany Care                  |                   |                         |        |           | ~          |
|                                    | Class no.        |             |        |                                 | 1                          |                   |                         |        |           | ed help    |
|                                    | Benefits covered |             |        | Hospital ar                     | d Surgical                 |                   |                         |        |           | ž          |
|                                    |                  |             | Referr | al letter requirement for spec  | Clinical<br>ialist visits  |                   |                         |        |           |            |
|                                    |                  |             |        | Тор-                            | up Medical                 |                   |                         |        |           |            |
|                                    |                  |             |        | Hospital Cash/Crit              | ical Illness               |                   |                         |        |           |            |
|                                    |                  |             |        |                                 | Dental                     |                   |                         |        |           |            |
|                                    |                  |             |        | 0                               | otical Care                |                   |                         |        |           |            |
|                                    |                  |             | B      | upa Worldwide Assistance P<br>V | rogramme<br>iew details    |                   |                         |        |           |            |
|                                    |                  |             |        |                                 |                            |                   |                         |        |           |            |
|                                    | Membershi        | p Docur     | nents  |                                 |                            |                   |                         |        | +         |            |
|                                    | Claim Settle     | ement       |        |                                 |                            |                   |                         |        | +         |            |
|                                    | Membershi        | p Details   | 6      |                                 |                            |                   |                         |        | +         |            |

\* This service is not applicable to group members.

#### 5.2 Claims

On this page, you can check your claims status, view your claims history for the past 12 months; and

- 1 Submit hospital, day surgeries and clinical claims online.
- 2 Download and view claims statement and shortfall invoice (if you or your company have registered to use e-statement service).
- 3 View your outstanding shortfall records since the start of your membership.
- Check the usage, limit and balance of your Clinical, Dental and/or Optical Benefit (if applicable).
- 5 View the pending items of your claims and reply with required additional information online.

| Bupa<br>採舶<br>← Home | My Coverage                | Claims           | Network Doctors Finder                | Useful Info     | ermation & Forms        | Member Privileges             | QHMS Digital Heal              | EN   🕈                          | k- I<br>Q | Logout |
|----------------------|----------------------------|------------------|---------------------------------------|-----------------|-------------------------|-------------------------------|--------------------------------|---------------------------------|-----------|--------|
| Claim                | S                          |                  |                                       | 1               | Claim Submission        | 3                             | View Shortfall                 |                                 | >         |        |
|                      |                            |                  |                                       | 2               | Download Claim S        | tatement 4                    | View Benefit Ba                | lance                           | >         | elp?   |
|                      |                            |                  |                                       | 5               | Resolve Pending C       | Claims 2                      | Download Shor                  | tfall Invoice                   | >         | Need h |
|                      |                            | All ~            | Voucher no.                           | Trea            | atment period Last 3 m  | onths 🗸 Sort by I             | Newest 🗸                       |                                 |           |        |
| If you are the :     | subscriber/employee, you c | an view the clai | ms history of all dependant(s); if yo | ou are the spor | use of a subscriber/emp | oloyee, you can only view the | e claims history of yours      | elf and your dependar           | nt(s).    |        |
| Voucher no.          | Member name                |                  | Benefit item                          |                 | Claim status            | Received date<br>(DD/MM/YYYY) | Treatment date<br>(DD/MM/YYYY) | Completion date<br>(DD/MM/YYYY) |           |        |
| 5631502              | Lee Tai Man                |                  | General Practition                    | ner             | Submitted               | 02/02/2024                    | 31/01/2024                     |                                 |           |        |
| « < 1 >              | 3                          |                  |                                       |                 |                         |                               |                                |                                 |           |        |
| Page: 1 / 1          |                            |                  |                                       |                 |                         |                               |                                |                                 |           |        |

\* The summary does not include claims that are pending, processing or not yet submitted to Bupa.

#### 5.3 Submit a claim

On this page, you can:

- 1 Choose the type of claim (clinical, day surgeries, hospital) you'd like to file.
- 2 Also answer a few simple questions and we'll guide you to the correct claim form.

| Bupa<br>IR.Ma<br>← Claims | My Coverage Claims Network Doctors Finder Us                                                                                                    | EN   中<br>aful Information & Forms Member Privileges QHMS Digital Healthcare 。                                                                                                    | ⊬ Logout<br>ይ இ |
|---------------------------|----------------------------------------------------------------------------------------------------|----------------------------------------------------------------------------------------------------|-----------------|
| Cla                       | im Submission                                                                                                    |                                                                                                    |                 |
| 1 What All claims         | at kind of medical expenses do you nee                                                                                                    | ed to claim for?                                                                                                    |                 |
| å                         | Clinical / Outpatient treatment<br>All outpatient or clinical claims including consultations at outpatient clinics inside<br>hospitals, prenatal check-up or postnatal check-up, dental treatments, wellness benefit<br>or pre-admission or post-hospitalisation outpatient care. | Hospitalisation / Inpatient treatment<br>Claims involving Room and Board or Day Case Ward expenses in any private or public<br>hospital or day-case unit of a Hospital (including delivery, non-surgical cancer treatment<br>or kidney dialysis)                                                                                                    |                 |
| */                        | Day surgeries (Clinical Surgeries)<br>Treatments or surgeries at clinics or hospitals or day-case unit of a Hospital that <u>do not</u><br><u>involves Room and Board or Day Case Ward expenses</u> (including non-surgical cancer<br>treatment or kidney dialysis)               | Compensation for a critical illness A lump sum payment to compensate any medical expenses for treating a critical illness (Applicable to Bupa Critical Essential Care, Bupa Safe Critical Illness Insurance Scheme and Supplementary Critical Illness Benefit under Bupa Hero VHIS Plan) *Online claim submission is currently unavailable. Please submit your claim via a paper form. |                 |
|                           | Not sure w<br>Let us guide you to the right claims submission proces                                                                                                    | inch one to choose? s in just a few steps so that your claims can be processed smoothly Start                                                                                                    |                 |

- 3 Subscribers of individual schemes and employees under group schemes can submit eClaims for themselves and their dependant(s) (if any) under the same contract. Please select the dependant's name from a drop-down list.
  - Fill in the treatment / hospitalisation date, claim item, treatment amount and other details, then upload supporting documents, and sign to confirm the submission.
  - There's no limit on the no. of files that you can upload, but you can only upload a max. of 30MB in total file size per claim submission.
  - As we may request you to provide the original copy of any claims documents, please keep the original copies for at least 6 months from the date of claim submission.

| Bupa<br>保柏 | L                  | My Coverage    | Claims | Network Doctors Finder | Useful Information & Forms | Member Privileges | QHMS Digital Healthcare | EN   中 | k– Logout<br>ළ & |
|------------|--------------------|----------------|--------|------------------------|----------------------------|-------------------|-------------------------|--------|------------------|
| ← Claim    | Submission         |                |        |                        |                            |                   |                         |        |                  |
|            | Submit a           | a Clinic       | al/Ou  | itpatient Cla          | aim                        |                   |                         |        |                  |
|            |                    |                |        |                        |                            |                   |                         |        | elp?             |
|            | Claims De          | etails         |        |                        |                            |                   |                         |        | Need he          |
|            | Submit claim for 🚺 |                |        |                        |                            |                   |                         |        |                  |
| 3          | Please select      |                |        |                        | ~                          |                   |                         |        |                  |
|            | Date of treatment  |                |        |                        |                            |                   |                         |        |                  |
|            | DD/MM/YYYY (e.     | g. 31/01/2000) |        |                        | <b>m</b>                   |                   |                         |        |                  |
|            | Claim item         |                |        |                        |                            |                   |                         |        |                  |
|            | Please select      |                |        |                        | ~                          |                   |                         |        |                  |
|            |                    |                |        |                        |                            |                   |                         |        |                  |
|            |                    |                |        |                        |                            |                   | Cancel                  | Next   |                  |
|            |                    |                |        |                        |                            |                   |                         |        |                  |

### **5.4 Resolve Pending Claims**

We've launched a new electronic version of our existing Request for Information Notification (also known as CIRs). It's currently available for individual members and selected group scheme members only.

On this page, you can:

 View the pending items of your claims. A notification will be sent to you by email or post if any pending items are required.

| 8                                               | My Coverage                                        | Claims | Network Doctors Fir                                              | ider Useful Ir                                | nformation & Forms                                                                                                    | Member Privileges                                                          | QHMS Digital Healthca                                                                      | ire                                              |                     |
|-------------------------------------------------|----------------------------------------------------|--------|------------------------------------------------------------------|-----------------------------------------------|----------------------------------------------------------------------------------------------------|----------------------------------------------------------------------------|--------------------------------------------------------------------------------------------|--------------------------------------------------|---------------------|
| Claims                                          |                                                    |        |                                                                  |                                               | Claim Submission                                                                                                    |                                                                            | View Shortfall                                                                             |                                                  |                     |
|                                                 |                                                    |        |                                                                  |                                               | Download Claim State                                                                                                    | sment >                                                                    | View Benefit Balance                                                                       | e                                                |                     |
|                                                 |                                                    |        |                                                                  |                                               | Resolve Pending Clair                                                                                                    | ms >                                                                       | Download Shortfall                                                                         | Invoice                                          |                     |
|                                                 |                                                    | A1 ~   | Vaucher no.                                                      | Т                                             | reatment period Last 3 mon®                                                                                               | ns ❤ Sort by M                                                             | iewent ~                                                                                   |                                                  |                     |
| If you are the subsc<br>Voucher no.             | riberiemployee, you o<br>Member name               | Al     | Voucher no.<br>aims history of all dependar<br>Denetit i         | tijs); if you are the sp<br>tem               | reatment period Last 3 month<br>pouse of a subscribeniemploy<br>Claim status                                              | Is Soft by M<br>ee, you can only view the<br>Received date<br>(DDMM/YYYYY) | eckennest ~<br>clearns history of yourself an<br>Treatment date<br>(DDMMAYYYY)             | nd your dependanti<br>Completion d<br>(DDNMMYYYY | s).<br>Inte<br>(Y)  |
| If you are the subsc<br>Voucher no.<br>62440201 | nboriemployee, you o<br>Member name<br>Lee Tai Man | Al v   | Usucher no.<br>ains history of all dependar<br>Benefit i<br>Room | tt(s); if you are the sp<br>term<br>and board | Internet period Last 3 month<br>pouse of a subscriberremploy<br>Clem status<br>Information<br>Required<br>Resolve claim 3 | s Sort by N<br>Received date<br>(DDMM/YYYYY)<br>17/06/2024                 | exempt →<br>claims history of yourself an<br>Testimori date<br>(DOJMA/YYYY)<br>01/06/2024  | d your dependant)<br>Completion d<br>(CDMMKOYY   | s).<br>Inte<br>(Y)  |
| If you are the subsc<br>Voucher no.<br>02440201 | nberkemployee, you o<br>Member name                | All ~  | Vaucher no.<br>eine heitory of all dependar<br>Benefit i<br>Room | t(s); if you are the sp<br>term               | heatment period Last 3 month<br>pouse of a subsorbersmploy<br>Claim status<br>Information<br>Required<br>Resolve claim >  | ts → Bort by M<br>Received date<br>(DDMMYYYY)<br>17/06/2024                | exerced ↓<br>deams heatory of yourself an<br>Telefinisef asis<br>(DOMAUYYYY)<br>01/06/2024 | d yeur dependant<br>Completion d<br>(DDMMAYYYY   | is).<br>tate<br>117 |

On this page, you can:

 Reply with additional information as required through myBupa directly.

| My Coverage Claims                                                                                    | a Network Doctors Finder         | Useful Information & Forms          | Member Privileges         | QHMS Digital Healthcare | EN   + | k 14<br>8 9 |
|----------------------------------------------------------------------------------------------------|----------------------------------|-------------------------------------|---------------------------|-------------------------|--------|-------------|
| we Pending Claims                                                                                     |                                  |                                     |                           |                         |        |             |
| Upload document(                                                                                      | s)                               |                                     |                           |                         |        |             |
| Request for Information ref. no.                                                                      | 1496412                          |                                     |                           |                         |        |             |
| Voucher number                                                                                        | 55005766                         |                                     |                           |                         |        |             |
| Please upload and submit the document(s) in<br>and process.<br>Maximum file size; 30MB per submission | response to the Request for Info | ormation Notification. Your claim w | ill take 5-7 working days | to review               |        |             |
| HA-Medical-Cert.jpg                                                                                   | ×                                |                                     |                           |                         |        |             |
| Please select a file                                                                                  |                                  |                                     |                           |                         |        |             |
|                                                                                                    |                                  |                                     |                           |                         |        |             |
|                                                                                                    |                                  | Schmit                              |                           |                         |        |             |

#### **5.5 View Benefit Balance**

On this page, you can check the usage, limit and balance of your Clinical, Dental and/or Optical Benefit (if applicable) under your contract. Full details on your usage can be found in your claim history.

| My Coverage Claims Network Doctors Finder Useful Information & Forms Member Privileges QHMS Digital Healthcare                                                                                                    | EN   中 ⊬-Logout |
|----------------------------------------------------------------------------------------------------|-----------------|
| Lee Tai Man 🧹 2024/01 🗸                                                                                                    | Thep?           |
| as of 21/02/2024 Full detail on your usage can be found on in your claim history. The following balance does not include claims that are pending, processing or not yet submitted to Bupa. No. of visits recorded Below benefit Item's balance may be subject to the overall balance | Nee             |
| Overall Clinical Benefit Network Benefit Non-Network Used 20 Remaining 30 Max. 50                                                                                                    |                 |
| General Practitioner Used 2                                                                                                    |                 |
| Physiotherapist Used 11                                                                                                    |                 |
| Specialist Used 2                                                                                                    |                 |
| Chinese Herbalist, Bonesetter Network Benefit Non-Network Used 1 Remaining 19<br>Max. 20                                                                                                    |                 |

\* The summary does not include claims that are pending, processing or not yet submitted to Bupa.

#### **5.6 Doctors Finder**

On this page, you can:

- Find network doctors' contact information based on provider name, service type or location.
- 2 Save your favourite doctors' contact details to 'My Favourites' to easily find them next time.

3 Download a full list of providers and Medpass Network Hospitals - the list of network hospitals in China (if applicable).

| Bupa<br>IR HB M                                                                                  | ly Coverage C                                 | Jaims Network Doctors Finder                                                    | Useful Information & Form      | ns Member Privileges                                                           | QHMS Digital Health                        | EN   中                | k– Logout  |
|--------------------------------------------------------------------------------------------------|-----------------------------------------------|---------------------------------------------------------------------------------|--------------------------------|--------------------------------------------------------------------------------|--------------------------------------------|-----------------------|------------|
| ⊷ Home<br>Network [                                                                              | Doctors                                       | Finder                                                                          |                                | 1                                                                              | Nearby Doctors                             |                       | >          |
|                                                                                                  |                                               |                                                                                 |                                | 2                                                                              | My Favourites                              |                       | >          |
|                                                                                                  |                                               |                                                                                 |                                | 3                                                                              | Download Network F                         | Provider List         | Veed help? |
|                                                                                                  | Lee Tai Ma                                    | an 🗸 Q District All                                                             | Q Service Type All             | Female 🗹 Male 🔽                                                                | Night Clinic                               |                       |            |
|                                                                                                  |                                               | Keyword search (e.g. nam                                                        | ne, tel, clinic)               | Sort by Default 🗸                                                              |                                            |                       |            |
| Network provider service<br>Requiring referr<br>Bupa St. Medical Centre<br>Bupa Medical Centre o | es maybe subject<br>ral<br>offers premium int | to change from time to time. You're ad<br>egrated specialist healthcare staffed | vised to call the network prov | riders in advance to ensure y<br>provide personalised exper                    | rour medical card is acc<br>ience.         | epted before visiting | j.         |
| Doctor/Clinic/Centre nam                                                                         | ne                                            | Service Type/Speciality/Day Case<br>Surgery                                     | Phone no.                      | Address                                                                        |                                            | Service remarks       |            |
| Sin Chung Yau<br>A Bupa Rifé<br>Medical Cent                                                     | tre 🔗                                         | Day Case Centres<br>(Gastroscopy &<br>Colonoscopy) - General<br>Surgery         | 9389 1732                      | Bupa Medical Centre, Ro<br>10/F, New Town Tower, 1<br>Ting Street, Shatin, New | ooms 1007,<br>10-18 Pak Hok<br>Territories | +                     |            |
| Sin Chung Yau                                                                                    |                                               | Specialists - General Surgery                                                   | 9389 1732                      | Bupa Medical Centre, Ro<br>10/F, New Town Tower, 1<br>Ting Street, Shatin, New | ooms 1007,<br>10-18 Pak Hok<br>Territories | <b>+</b>              |            |

### **5.7 Useful Information & Forms**

In this page, you can view our frequently asked questions, download claim forms and other frequently-used forms.

| Bupa<br>18.#9<br>← Home<br>Usef | My Coverage             | Claims Network Doctors Finder                                                          | Useful Information & Forms                                                                                                    | Member Privileges | El<br>QHMS Digital Healthcare                                     | N   中 K− Logout  |
|---------------------------------|-------------------------|----------------------------------------------------------------------------------------|----------------------------------------------------------------------------------------------------|-------------------|-------------------------------------------------------------------|------------------|
| <b>FAQs</b><br>Download         | Forms                   | Member Account Claims<br>Add/view as another scheme<br>can I manage all contracts unde | Documents Login Page                                                                                                    | ge Member Privile | dges My Coverage                                                  | Networi          |
| Home                            |                         | My Coverage                                                                            | Claims                                                                                                    |                   | Network Doctors Finde                                             |                  |
|                                 |                         |                                                                                        | Claim Submission<br>Download Claim Staten<br>Resolve Pending Claim<br>View Shortfall<br>View Benefit Balance<br>Download Shortfall Invo | nent<br>s         | Nearby Doctors<br>My Favourites<br>Download Network Provider List |                  |
| Useful Info                     | ormation & Forms        | Member Privileges                                                                      | QHMS Digital He                                                                                                    | ealthcare         |                                                                   |                  |
| Conditions of I                 | Use Legal notices Priva | cy Accessibility Cookies Policy                                                        |                                                                                                    |                   | © Bupa (As                                                        | ia) Limited 2024 |

#### **5.8 Member Privileges**

- myBupa Member Privileges are special offers exclusively for Bupa members. These
  include discounts on healthcare services, such as doctors' consultations or immunisations,
  as well as entertainment and lifestyle products.
- Redeem any myBupa Member Privileges offer by presenting the e-voucher and a valid identity document to the participating vendor. Prior appointment may be required.
- Please note: myBupa Member Privileges offers can only be redeemed by Bupa members with active subscriptions.

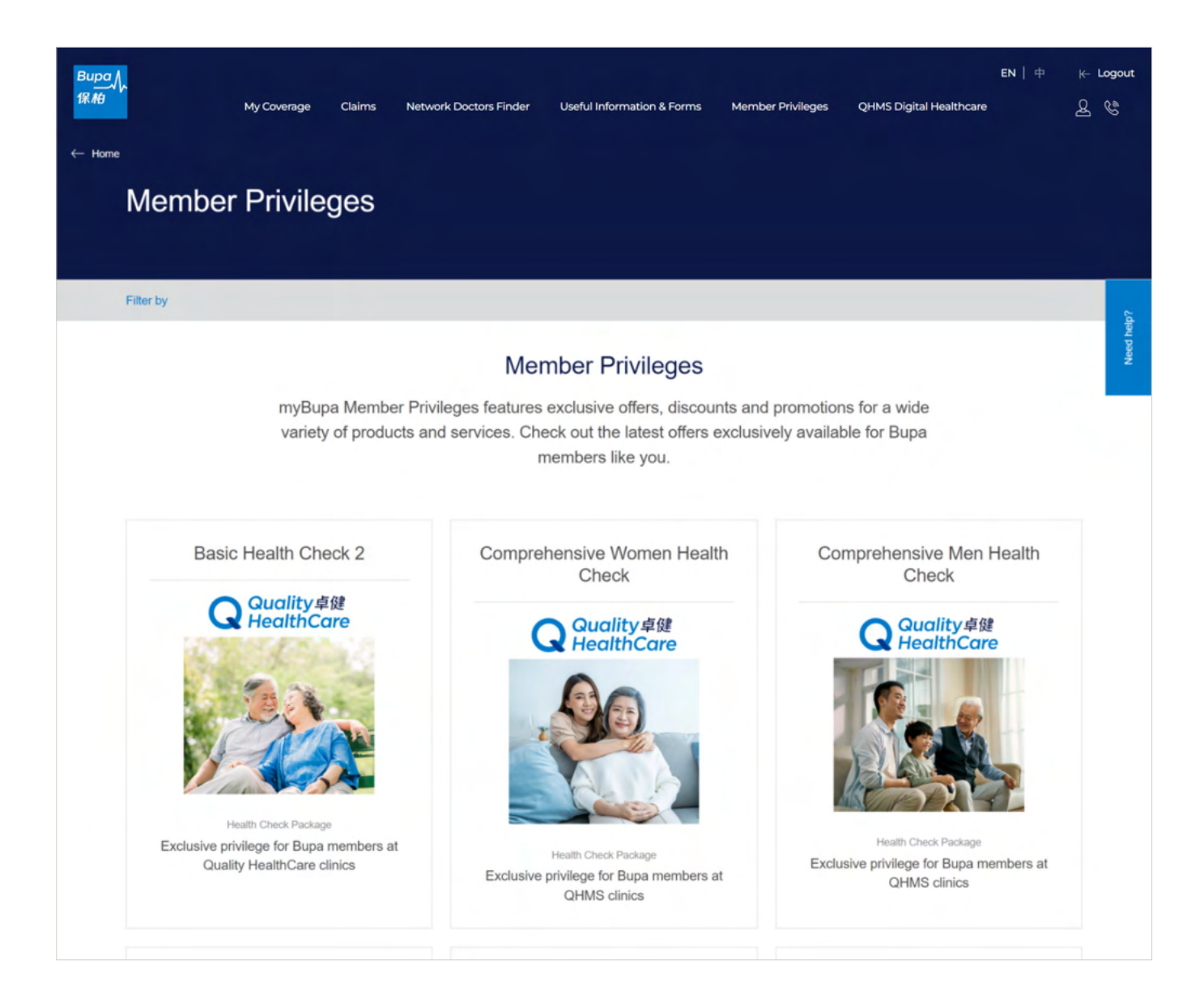

#### **5.9 Add/view as another scheme**

On this page, you can:

- 1 View the list of Bupa schemes that you have added to your account on myBupa.
- 2 Add another scheme by providing corresponding membership number, HKID and date of birth.
- **3** Select the specific scheme to view its details.

| Bupo /<br>EN   + K- Logour<br>BK //<br>My Coverage Claims Network Doctors Finder Useful Information & Forms Member Philleges QHMS Digital Healthcare 🤱 👯                                                                                                    |                                                                                                    |
|----------------------------------------------------------------------------------------------------|----------------------------------------------------------------------------------------------------|
| Hello Lee Tai Man !<br>Lat korn 200000 002000 M<br>Verving: Company Care<br>Verving: Company Care<br>Verving: Add Another Scherne<br>Weither Add Another Scherne<br>Bind your myBups account to Blua Health & earn up to \$50<br>welcome privilege                                                                                                    |                                                                                                    |
| Butto 1<br>Butto 1<br>Butto 2<br>Butto 2<br>Butto | EN   우                                                                                                    |
| <- Address as another scheme Add Another Scheme 2                                                                                                    |                                                                                                    |
|                                                                                                    | * Mandatory                                                                                                    |
| Add Another Scheme                                                                                                    | Membership no.*                                                                                                    |
| Simply provide the required information to add another<br>to your record on myBupa.                                                                                                    | scheme<br>HKIDIPassport no. (The first 5 digits,<br>including letters)*                                                                                                    |
|                                                                                                    | e.g. A1234                                                                                                    |
|                                                                                                    | Date of birth (1)*                                                                                                    |
|                                                                                                    | DD/MM/17777 (e.g. 31/01/2000)                                                                                                    |
| Personal Information Collection Statement                                                                                                    | ection Statement ("Statement"). I consert to the transfer of my personal data within or outside of Hong Kong<br>ent. I have understood the Statement's effect in respect of my personal information collected or held by<br>closure and/or sharing of part of or all of my personal information within the Group Companies in<br>allable for download from www.bupa.com.html |

## 5.10 Update account info

On this page, you can change your myBupa password, email address and mobile number.

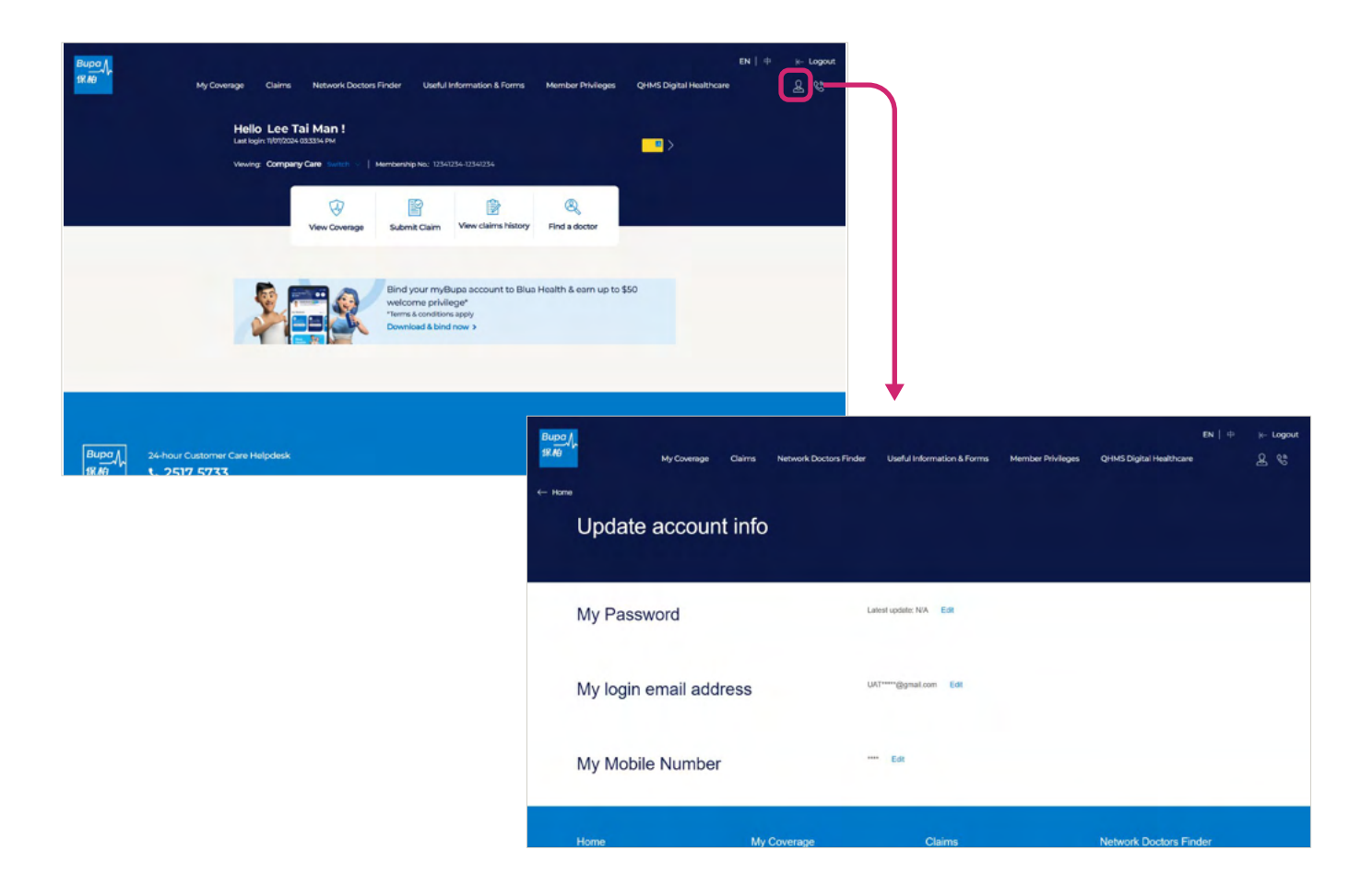

# 5.11 Update bank account no. and contact information\*

- You can go to "My Coverage" > "Claim Settlement" to update your bank account no. at any time if needed.
- 2 You can also update your contact information including email, mailing address and contact no. at the bottom of the same page. Upon successful change, you'll receive our email notification.

| My Coverage Claims N                                        | letwork Doctors Finder Useful Inf                      | formation & Forms | Member Privileges | QHMS Digital Healthcare | EN   中  |
|-------------------------------------------------------------|--------------------------------------------------------|-------------------|-------------------|-------------------------|---------|
|                                                             |                                                        |                   |                   |                         |         |
|                                                             |                                                        |                   |                   |                         |         |
|                                                             |                                                        |                   |                   |                         |         |
| Membership Documents                                        |                                                        |                   |                   |                         | +       |
|                                                             |                                                        |                   |                   |                         |         |
| Claim Settlement                                            |                                                        |                   |                   |                         | _       |
| Claim settlement method                                     | Autopay                                                |                   |                   |                         |         |
| Bank account no.                                            | Edit                                                   |                   |                   |                         |         |
|                                                             | P** A*** N*** F*** 6****** 2******<br>999999****999999 |                   |                   |                         |         |
| Document delivery method                                    | Via e-Services / Softcopy on myBupa                    |                   |                   |                         |         |
| *Please refer to https://www.bupa.com.hk/en/customer-care/n | nybupa/ for the latest list of e-documents             |                   |                   |                         |         |
| available on myBupa. This list is subject to change.        |                                                        | )                 |                   |                         |         |
| Subscription Details                                        |                                                        |                   |                   |                         | +       |
| Cubsonption Details                                         |                                                        |                   |                   |                         |         |
| Membership Details                                          |                                                        |                   |                   |                         | +       |
|                                                             |                                                        |                   |                   |                         |         |
| Contact Information                                         |                                                        |                   |                   |                         | _       |
| Preferred email                                             | Edit                                                   | Contact Numbers   |                   |                         | Ed      |
| ritinities enter                                            | 602*****@home.com                                      | Mobile no.        |                   |                         | 20      |
| Mailing Address                                             | Edit                                                   | Office no.        |                   |                         |         |
|                                                             | Corr Addr 1 60236532<br>Corr Addr 2 60236532           | Home no.          |                   |                         | 99****9 |
|                                                             | Corr Addr 3 60236532                                   |                   |                   |                         |         |

<sup>\*</sup> This service is not applicable to group members.

#### 5.12 Forgot Password

There are three steps to reset your myBupa password:

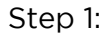

Select your role as a member, enter your email address and the 16-digit membership number.

|       | Cancel                                            | Submit               |     |  |
|-------|---------------------------------------------------|----------------------|-----|--|
|       | DD/MMYYYYY (e.g. 31/01/2000)                      |                      |     |  |
|       | Data of both, 17*                                 | _                    |     |  |
|       | Login email*                                      |                      |     |  |
|       | Im a schome administrator     Im an agentiturator | * Mandatory          | and |  |
|       | Please select:                                    |                      |     |  |
|       | To reset your password, ple<br>information bek    | ase enter your<br>w: |     |  |
| hupo/ | Forgot passw                                      | ord                  |     |  |

Step 2:

Check your email that's registered in myBupa to get the verification code and enter the code to complete email verification.

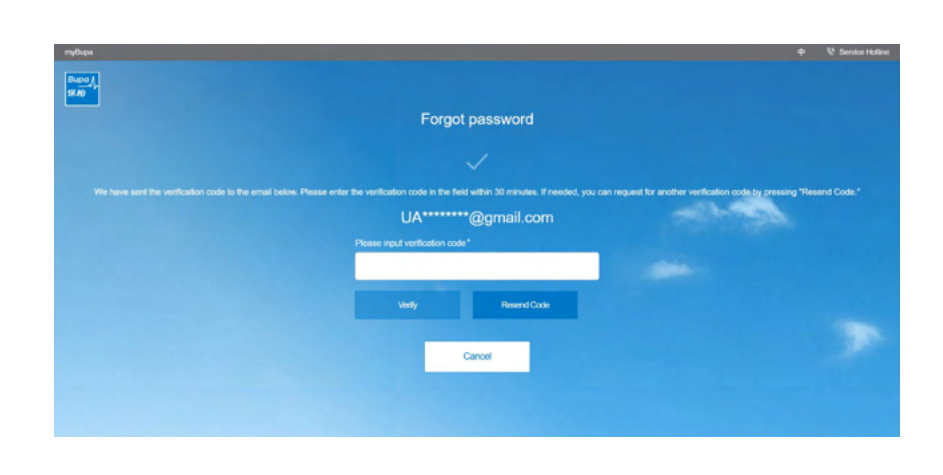

#### Step 3:

Enter your new password twice to complete.

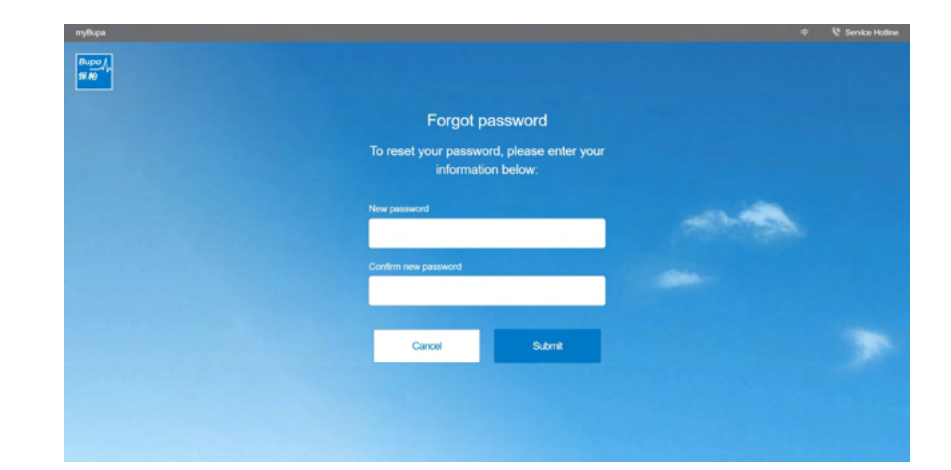

## 5.13 Forgot Email Address

There are two steps to reset your email address on myBupa:

Step 1:

Select your role as a member and then enter the three key membership details.

| пувира     |                                                                                      | 🕈 😵 Service Hotine |
|------------|--------------------------------------------------------------------------------------|--------------------|
| Rupo/      | Reset Email                                                                          |                    |
| <b>THE</b> | To reset your email, please enter the<br>following information:                      |                    |
|            | Please telect:<br>This a number<br>fini a scheme administrativ<br>fini a spanibrokar |                    |
|            |                                                                                      |                    |
|            | Membership no."                                                                      |                    |
|            | HKIDIPassport no. (The first 5 digits, including letters)*                           |                    |
|            | e.g. A1234                                                                           |                    |
|            |                                                                                      |                    |
|            | DD/MM/YYYY (e.g. 31/01/2000)                                                         |                    |
|            | Cancel Submit                                                                        |                    |
|            |                                                                                      |                    |

Step 2:

Enter your new email address and click "Send Verification Code" to send the code to your new email. Enter the verification code to complete the change email process.

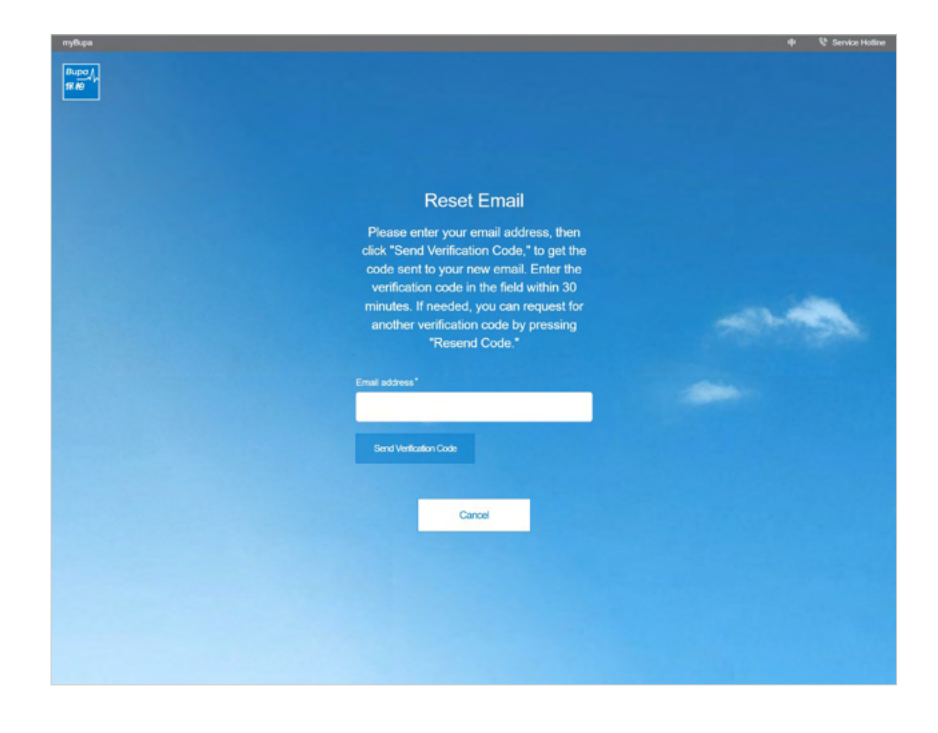

# Support

myBupa Helpline

Tel: 3572 0077

Mon - Fri, 9am - 9pm (Except public holidays)